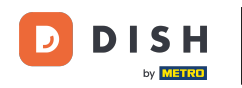

i

Willkommen beim Dashboard von DISH Reservation . In diesem Tutorial zeigen wir Ihnen, wie Sie Ihre Tische und Sitzplätze verwalten.

| <b>DISH</b> RESERVATION   |                                                                                                    | <b>*</b> * | Test Restaurant - Tes  | st 🕤         | ** ~       |        |
|---------------------------|----------------------------------------------------------------------------------------------------|------------|------------------------|--------------|------------|--------|
| Reservations              | Have a walk-in customer? Received a reservation request over phone / email? Don't forget to add it to y<br>reservation book! | your       | WALK-IN AE             | D RESERVA    |            |        |
| Ħ Table plan              | C Thu, 28 Sep - Thu, 28 Sep                                                                                                  |            |                        |              | i 🔊        |        |
| 🛎 Guests                  | You have no limits configured for the selected date.                                                                         |            |                        | Add a new    | limit      |        |
| Feedback                  |                                                                                                    |            |                        |              |            |        |
| 🗠 Reports                 | ○ All ○ Completed                                                                                                    | 1          | <b>v</b> 0             | <b>**</b> 0  |            |        |
| 🔹 Settings 👻              |                                                                                                    |            |                        |              |            |        |
| 𝚱 Integrations            | No reservations available                                                                                                    |            |                        |              |            |        |
| Too many guests in house? | Print                                                                                                    |            |                        |              | 6          |        |
|                           | Designed by Hospitality Digital GmbH. All rights reserved.                                                                   | FAQ        | Terms of use   Imprint | Data privacy | Privacy Se | ttings |

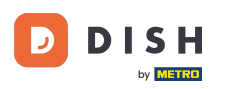

### 6 Gehen Sie zunächst im Menü links zu "Einstellungen".

| <b>DISH</b> RESERVATION                                |                                               |                               |                             | <b>*</b> °               | Test Restaurant - Tes      |                      | •           |
|--------------------------------------------------------|-----------------------------------------------|-------------------------------|-----------------------------|--------------------------|----------------------------|----------------------|-------------|
| Reservations                                           | Have a walk-in customer?<br>reservation book! | Received a reservation reques | t over phone / email? Don't | forget to add it to your | WALK-IN AD                 | D RESERVATION        |             |
| 🎮 Table plan                                           |                                               |                               | Thu, 28 Sep - Thu, 2        | 8 Sep                    |                            |                      |             |
| 🍴 Menu                                                 |                                               |                               |                             |                          |                            | - 0                  |             |
| 🐣 Guests                                               | You have no limits configu                    | red for the selected date.    |                             |                          |                            | Add a new limit      |             |
| Feedback                                               |                                               |                               |                             |                          |                            |                      |             |
| 🗠 Reports                                              |                                               | ⊖ Completed                   | Opcoming                    | ○ Cancelled              | 0 🗹                        | <b>4</b> 0           |             |
| 💠 Settings 👻                                           |                                               |                               |                             |                          |                            |                      |             |
|                                                        |                                               |                               | No reservations a           | available                |                            |                      |             |
|                                                        | Print                                         |                               |                             |                          |                            | (                    | 2           |
| Too many guests in house?<br>Pause online reservations | Designed by Hospitality Digital Gmb           | H. All rights reserved.       |                             | FAQ   1                  | Terms of use   Imprint   I | Data privacy   Priva | cy Settings |

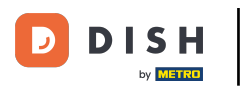

## Und wählen Sie dann Tisch/Sitzplätze aus .

| <b>DISH</b> RESERVATION   |                                               |                               |                             | <b>*</b> *               | Test Restaurant - Tes  | st 🖸   🗧       | <b>₩</b> ~ ( | •     |
|---------------------------|-----------------------------------------------|-------------------------------|-----------------------------|--------------------------|------------------------|----------------|--------------|-------|
| Reservations              | Have a walk-in customer?<br>reservation book! | Received a reservation reques | t over phone / email? Don't | forget to add it to your | WALK-IN AC             | D RESERVAT     | ION          |       |
| 🛏 Table plan              |                                               |                               | Thu: 20 Gen. Thu: 2         | 0.0                      |                        | **             |              |       |
| 🍴 Menu                    |                                               |                               | Inu, 28 Sep - Inu, 2        | 8 Sep                    |                        | -              |              |       |
| 🐣 Guests                  | You have no limits configu                    | red for the selected date.    |                             |                          |                        | Add a new l    | imit         |       |
| 🕲 Feedback                |                                               |                               |                             |                          |                        |                |              |       |
| 🗠 Reports                 |                                               |                               | Upcoming                    | ⊖ Cancelled              | 0 🗹 O                  | <b>&amp;</b> 0 |              |       |
| 🔹 Settings 👻              |                                               |                               |                             |                          |                        |                |              |       |
| () Hours                  |                                               |                               |                             |                          |                        |                |              |       |
| 🗟 Reservations            |                                               |                               |                             |                          |                        |                |              |       |
| 🛱 Tables/Seats            |                                               |                               |                             |                          |                        |                |              |       |
| Reservation limits        |                                               |                               |                             |                          |                        |                |              |       |
| <b>%</b> Offers           |                                               |                               |                             |                          |                        |                |              |       |
| ♀ Notifications           |                                               |                               | No reservations a           | available                |                        |                |              |       |
| 😤 Account                 |                                               |                               |                             |                          |                        |                |              |       |
| ${\cal O}$ Integrations   | Print                                         |                               |                             |                          |                        |                | 8            |       |
| Too many guests in house? | Designed by Hospitality Digital Gmb           | H. All rights reserved.       |                             | FAQ                      | Terms of use   Imprint | Data privacy   | Privacy Set  | tings |

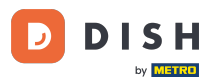

Wenn Sie die sitzplatzbasierte Konfiguration gewählt haben, können Sie die Anzahl der verfügbaren Sitzplätze im entsprechenden Eingabefeld eingeben. Hinweis: Bei der sitzplatzbasierten Konfiguration werden Reservierungen in Bezug auf die Gesamtzahl der verfügbaren Sitzplätze verwaltet.

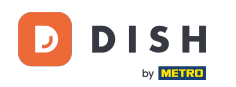

| <b>DISH</b> RESERVATION   |                                                                                                    | <b>*</b> *                               | Test Restaurant - Test $igodol igodol$             | <u> </u>   |        |
|---------------------------|----------------------------------------------------------------------------------------------------|------------------------------------------|----------------------------------------------------|------------|--------|
| Reservations              | If you choose to use seats-based setup, reservations will be managed according to the total number of sea<br>If you choose table-based setup, all reservations will be assigned one or more tables automatically. You wil<br>assigned tables. Only you can see the assigned tables. Your guests are not shown tables during the reserva | ats availab<br>Il have the<br>ation proc | le.<br>possibility to modify the automatic<br>ess. | ally       |        |
| 🛏 Table plan              | Do you wish to enable table-based setup?                                                                                                    |                                          |                                                    |            |        |
| 🎢 Menu                    |                                                                                                    |                                          |                                                    |            |        |
| 🛎 Guests                  | How many seats are available for reservation in your establishment?                                                                                                    |                                          | 6                                                  |            |        |
| Feedback                  |                                                                                                    |                                          |                                                    | SAVE       |        |
| 🗠 Reports                 |                                                                                                    |                                          |                                                    |            |        |
| 🌣 Settings 👻              |                                                                                                    |                                          |                                                    |            |        |
| () Hours                  |                                                                                                    |                                          |                                                    |            |        |
| Reservations              |                                                                                                    |                                          |                                                    |            |        |
| A Tables/Seats            |                                                                                                    |                                          |                                                    |            |        |
| 🛱 Reservation limits      |                                                                                                    |                                          |                                                    |            |        |
| % Offers                  |                                                                                                    |                                          |                                                    |            |        |
| 수 Notifications           |                                                                                                    |                                          |                                                    |            |        |
| \land Account             |                                                                                                    |                                          |                                                    |            |        |
| ${\cal S}$ Integrations   |                                                                                                    |                                          |                                                    |            |        |
| Too many guests in house? | Designed by Hospitality Digital GmbH. All rights reserved.                                                                                                    | FAQ                                      | Terms of use   Imprint   Data privacy              | Privacy Se | ttings |

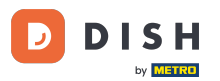

Wenn Sie eine tischbasierte Konfiguration verwenden möchten, aktivieren Sie diese einfach über den Schalter. Hinweis: Bei einer tischbasierten Konfiguration werden Reservierungen automatisch Tischen zugewiesen.

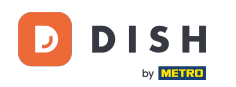

| <b>DISH</b> RESERVATION   |                                                                                                    | <b>≜</b> •                             | Test Restaurant - Test 🕤                            | <u> 취</u> 분 ~ |        |
|---------------------------|----------------------------------------------------------------------------------------------------|----------------------------------------|-----------------------------------------------------|---------------|--------|
| Reservations              | If you choose to use seats-based setup, reservations will be managed according to the total number of sea<br>If you choose table-based setup, all reservations will be assigned one or more tables automatically. You will<br>assigned tables. Only you can see the assigned tables. Your guests are not shown tables during the reserve | ts availab<br>I have the<br>ation proc | le.<br>Possibility to modify the automatic<br>ress. | cally         |        |
| Ħ Table plan              | Do you wish to enable table-based setup?                                                                                                    |                                        |                                                     |               |        |
| 🍴 Menu                    |                                                                                                    |                                        |                                                     |               |        |
| 🛎 Guests                  | How many seats are available for reservation in your establishment?                                                                                                    |                                        | 6                                                   |               |        |
| Seedback                  |                                                                                                    |                                        |                                                     | SAVE          |        |
| 🗠 Reports                 |                                                                                                    |                                        |                                                     |               |        |
| 🗢 Settings 👻              |                                                                                                    |                                        |                                                     |               |        |
| () Hours                  |                                                                                                    |                                        |                                                     |               |        |
| Reservations              |                                                                                                    |                                        |                                                     |               |        |
| A Tables/Seats            |                                                                                                    |                                        |                                                     |               |        |
| 🛱 Reservation limits      |                                                                                                    |                                        |                                                     |               |        |
| % Offers                  |                                                                                                    |                                        |                                                     |               |        |
| ♀ Notifications           |                                                                                                    |                                        |                                                     |               |        |
| \land Account             |                                                                                                    |                                        |                                                     |               |        |
| 8 Integrations            |                                                                                                    |                                        |                                                     |               |        |
| Too many guests in house? | Designed by Hospitality Digital GmbH. All rights reserved.                                                                                                    | FAQ                                    | Terms of use   Imprint   Data privacy               | Privacy Se    | ttings |

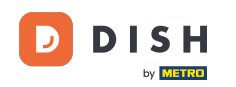

i

Beim Wechsel von der sitzplatzbasierten zur tischbasierten Konfiguration werden alle vorhandenen Reservierungen automatisch Tischen zugewiesen.

| <b>DISH</b> RESERVATION  |                                                                                                    | <b>*</b> *                           | Test Restaurant - Test 🕤                             | 4<br>7<br>7<br>7<br>7<br>7<br>7<br>7 | •       |
|--------------------------|----------------------------------------------------------------------------------------------------|--------------------------------------|------------------------------------------------------|--------------------------------------|---------|
| E Reservations           | If you choose to use seats-based setup, reservations will be managed according to the total number of sea<br>If you choose table-based setup, all reservations will be assigned one or more tables automatically. You wil<br>assigned tables. Only you can see the assigned tables. Your guests are not shown tables during the reserva | ts availab<br>have the<br>ation proc | le.<br>9 possibility to modify the automati<br>2005. | cally                                |         |
| 🖻 Table plan             | Do you wish to enable table-based setup?                                                                                                    |                                      |                                                      |                                      | 1       |
| 🎢 Menu                   |                                                                                                    |                                      |                                                      |                                      |         |
| 🛎 Guests                 | How many seats are available for reservation in your establishment?                                                                                                    |                                      | 6                                                    |                                      |         |
| Feedback                 |                                                                                                    |                                      |                                                      | SAVE                                 |         |
| 🗠 Reports                |                                                                                                    |                                      |                                                      |                                      |         |
| 💠 Settings 👻             |                                                                                                    |                                      |                                                      |                                      |         |
| () Hours                 |                                                                                                    |                                      |                                                      |                                      |         |
| 🖾 Reservations           |                                                                                                    |                                      |                                                      |                                      |         |
| A Tables/Seats           |                                                                                                    |                                      |                                                      |                                      |         |
| 💼 Reservation limits     |                                                                                                    |                                      |                                                      |                                      |         |
| % Offers                 |                                                                                                    |                                      |                                                      |                                      |         |
| ♠ Notifications          |                                                                                                    |                                      |                                                      |                                      |         |
| 希 Account                |                                                                                                    |                                      |                                                      |                                      |         |
| ${\cal S}$ Integrations  |                                                                                                    |                                      |                                                      |                                      |         |
| oo many guests in house? | Designed by Hospitality Digital GmbH. All rights reserved.                                                                                                    | FAQ                                  | Terms of use   Imprint   Data privac                 | / Privacy Se                         | attings |

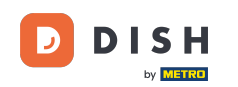

Wenn Sie sich f
ür die tabellarische Darstellung entschieden haben, k
önnen Sie Ihre Bereiche 
über das daf
ür vorgesehene Bearbeitungssymbol verwalten.

| <b>DISH</b> RESERVATION  |                                                                  |                                                    |                                                             |                                                           |                                                       |                                                                                          | <b>*</b> °                                   | Test Restaurant - Tes                                    | st 🕤 🛛                     | 월월 <b>~</b> (6) |
|--------------------------|------------------------------------------------------------------|----------------------------------------------------|-------------------------------------------------------------|-----------------------------------------------------------|-------------------------------------------------------|------------------------------------------------------------------------------------------|----------------------------------------------|----------------------------------------------------------|----------------------------|-----------------|
| E Reservations           | If you choose to us<br>If you choose table<br>assigned tables. C | se seats-based<br>e-based setup<br>only you can se | d setup, reservat<br>o, all reservations<br>ee the assigned | ions will be mai<br>s will be assigne<br>tables. Your gue | naged accordin<br>d one or more t<br>ests are not sho | g to the total number of so<br>tables automatically. You w<br>wn tables during the reser | eats availab<br>vill have the<br>vation proc | ble.<br>e possibility to modify the<br>cess.             | automatical                | ly              |
| Ħ Table plan             | You are using ta                                                 | able-based set                                     | up                                                          |                                                           |                                                       |                                                                                          |                                              |                                                          |                            |                 |
| <b>"1</b> Menu           |                                                                  |                                                    |                                                             |                                                           |                                                       |                                                                                          |                                              |                                                          |                            |                 |
| 🛎 Guests                 | IMPORTANT: Ple<br>properly work fo                               | ease be aware<br>or existing res                   | that the change<br>ervations, please                        | e to table mode<br>make sure tha                          | can take some<br>t the overall am                     | e time. All reservations will<br>nount of seats on the table:                            | be automa<br>s is the sam                    | tically assigned to tables.<br>ne as the amount of seats | To make this<br>configured | ;<br>before.    |
| Seedback                 | Area(s)                                                          |                                                    |                                                             |                                                           |                                                       |                                                                                          |                                              |                                                          |                            | R               |
| 🗠 Reports                | If your establish                                                | ment has mu                                        | Itiple areas or ro                                          | oms, you may v                                            | vant to define a                                      | in area before you start ass                                                             | igning tabl                                  | les to it. e.g.: Indoor, Outde                           | oor, Bar, Lou              | nge, etc.       |
| 💠 Settings 👻             | Restaurant                                                       | s are listed be                                    |                                                             |                                                           |                                                       |                                                                                          |                                              |                                                          |                            |                 |
| () Hours                 |                                                                  |                                                    |                                                             |                                                           |                                                       |                                                                                          |                                              |                                                          |                            |                 |
| Reservations             | Table(s)                                                         |                                                    |                                                             |                                                           |                                                       |                                                                                          |                                              |                                                          |                            | ľ               |
| A Tables/Seats           | Tables are assig<br>reservations inv                             | ned to specifi<br>alid. Don't wo                   | c areas. When yo<br>rrv. vou can iust                       | ou pause a who<br>move them to o                          | le area, all table<br>other available t               | es assigned to that area wil<br>table(s). When you deactiv                               | l be paused<br>ate a table i                 | d. This may make some of<br>for "reservable online", res | your future<br>ervations m | ade             |
| 🛱 Reservation limits     | online won't be                                                  | assigned to tl<br>servations.                      | nis tables. You ca                                          | an also assign ta                                         | ables a booking                                       | priority between 1 (high) a                                                              | and 3 (low).                                 | The tables with high prior                               | rity will be pi            | eferred         |
| % Offers                 |                                                                  |                                                    |                                                             |                                                           |                                                       |                                                                                          |                                              |                                                          |                            |                 |
| ♪ Notifications          | Table name                                                       | Seats (6)                                          | Area name                                                   | Priority                                                  | Status                                                | Reservable online                                                                        |                                              |                                                          |                            |                 |
| 希 Account                | 1                                                                | 2                                                  | Restaurant                                                  | 1                                                         | Active                                                | Active                                                                                   |                                              |                                                          |                            |                 |
| ${\cal S}$ Integrations  | 2                                                                | 4                                                  | Restaurant                                                  | 2                                                         | Active                                                | Active                                                                                   |                                              |                                                          |                            |                 |
|                          |                                                                  |                                                    |                                                             |                                                           |                                                       |                                                                                          |                                              |                                                          |                            |                 |
| oo many guests in house? | Tablegroups                                                      |                                                    |                                                             |                                                           |                                                       |                                                                                          |                                              |                                                          |                            | ľ               |

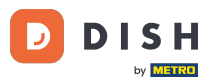

Anschließend können Sie den Namen bearbeiten, festlegen, ob der Gast diesen bei der Buchung einer Reservierung auswählen kann und ihn aktiv oder inaktiv setzen. Sowie neue Bereiche hinzufügen und löschen.

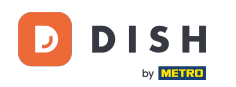

| <b>DISH</b> RESERVATION                                                                                   |                                                                                           |                                                                   |                                                            |                                                     |                                                           |                                                                                            | <b>≜</b> °                                           | Test Restaurant - Test                                                                 |                                       | 에 지 수 이 이 이 이 이 이 이 이 이 이 이 이 이 이 이 이 이 이 |   |
|----------------------------------------------------------------------------------------------------|-------------------------------------------------------------------------------------------|-------------------------------------------------------------------|------------------------------------------------------------|-----------------------------------------------------|-----------------------------------------------------------|--------------------------------------------------------------------------------------------|------------------------------------------------------|----------------------------------------------------------------------------------------|---------------------------------------|-------------------------------------------|---|
| Reservations     Table plan                                                                               | If you choose to us<br>If you choose table<br>assigned tables. O                          | se seats-based<br>e-based setup<br>nly you can se                 | l setup, reservat<br>, all reservations<br>ee the assigned | ions will be n<br>s will be assig<br>tables. Your g | nanaged accord<br>ned one or mol<br>guests are not s      | ding to the total number of<br>re tables automatically. You<br>hown tables during the res  | f seats availab<br>u will have the<br>servation proc | ole.<br>e possibility to modify the a<br>cess.                                         | automati                              | cally                                     |   |
| 🍴 Menu                                                                                                    | You are using ta                                                                          | ble-based set                                                     | up                                                         |                                                     |                                                           |                                                                                            |                                                      |                                                                                        |                                       |                                           | 2 |
| 🛎 Guests                                                                                                  | <b>Manage Area(s</b> )<br>Area Name                                                       | )                                                                 | Selec                                                      | ctable                                              | Active                                                    |                                                                                            |                                                      |                                                                                        |                                       |                                           |   |
| Feedback                                                                                                  | Restaurant                                                                                |                                                                   |                                                            |                                                     |                                                           |                                                                                            |                                                      |                                                                                        |                                       |                                           |   |
| 🗠 Reports                                                                                                 |                                                                                           |                                                                   |                                                            |                                                     | ~                                                         |                                                                                            |                                                      |                                                                                        |                                       |                                           | - |
| 🌣 Settings 👻                                                                                              | Would you like t                                                                          | o add more ai                                                     | reas?                                                      |                                                     |                                                           |                                                                                            |                                                      |                                                                                        |                                       | Add                                       |   |
| <ul> <li>① Hours</li> <li>② Reservations</li> <li>▲ Tables/Seats</li> <li>➡ Reservation limits</li> </ul> | Table(s)<br>Tables are assign<br>reservations inva<br>online won't be<br>for incoming res | ned to specifi<br>alid. Don't wor<br>assigned to th<br>revations. | c areas. When yo<br>ry, you can just<br>iis tables. You ca | ou pause a w<br>move them t<br>an also assign       | hole area, all tai<br>o other availab<br>1 tables a booki | oles assigned to that area v<br>le table(s). When you deact<br>ng priority between 1 (high | vill be pauseo<br>tivate a table<br>) and 3 (low).   | d. This may make some of<br>for "reservable online", res<br>The tables with high prior | your futu<br>ervations<br>ity will be | re<br>made<br>preferred                   | 1 |
| % Offers                                                                                                  | Table name                                                                                | Seats (6)                                                         | Area name                                                  | Priority                                            | Status                                                    | Reservable online                                                                          |                                                      |                                                                                        |                                       |                                           |   |
| ↓ Notifications                                                                                           | 1                                                                                         | 2                                                                 | Restaurant                                                 | 1                                                   | Active                                                    | Active                                                                                     |                                                      |                                                                                        |                                       |                                           |   |
| Account                                                                                                   | 2                                                                                         | 4                                                                 | Restaurant                                                 | 2                                                   | Active                                                    | Active                                                                                     |                                                      |                                                                                        |                                       |                                           |   |
| ${\cal O}$ Integrations                                                                                   |                                                                                           |                                                                   |                                                            |                                                     |                                                           |                                                                                            |                                                      |                                                                                        |                                       |                                           |   |
| Too many guests in house?                                                                                 | Tablegroups                                                                               |                                                                   |                                                            |                                                     |                                                           |                                                                                            |                                                      |                                                                                        |                                       | ľ                                         |   |

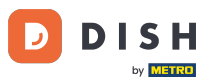

#### Um Ihre Tabellen zu verwalten, klicken Sie auf das dafür vorgesehene Bearbeitungssymbol .

| <b>DISH</b> RESERVATION                                             |                                                                               |                                                                   |                                                                |                                                     |                                                                 |                                                                                          | <b>*</b> •                                 | Test Restaurant - Test                                                                     | $\odot$                              | 제<br>제<br>제<br>제<br>제          |  |
|---------------------------------------------------------------------|-------------------------------------------------------------------------------|-------------------------------------------------------------------|----------------------------------------------------------------|-----------------------------------------------------|-----------------------------------------------------------------|------------------------------------------------------------------------------------------|--------------------------------------------|--------------------------------------------------------------------------------------------|--------------------------------------|--------------------------------|--|
| Reservations                                                        | If you choose to us<br>If you choose table<br>assigned tables. O              | se seats-based<br>e-based setup<br>nly you can se                 | d setup, reservati<br>o, all reservations<br>ee the assigned 1 | ons will be ma<br>will be assigne<br>ables. Your gu | naged according<br>ed one or more ta<br>ests are not show       | g to the total number of se<br>ables automatically. You w<br>vn tables during the reserv | ats availab<br>ill have the<br>vation proc | ble.<br>e possibility to modify the a<br>cess.                                             | automati                             | cally                          |  |
| 🎮 Table plan                                                        | You are using ta                                                              | ble-based set                                                     | up                                                             |                                                     |                                                                 |                                                                                          |                                            |                                                                                            |                                      |                                |  |
| 🍴 Menu                                                              |                                                                               |                                                                   |                                                                |                                                     |                                                                 |                                                                                          |                                            |                                                                                            |                                      |                                |  |
| 📇 Guests                                                            | <b>Area(s)</b><br>If your establish                                           | ment has mu                                                       | Itiple areas or roo                                            | oms, you may v                                      | vant to define ar                                               | n area before you start assi                                                             | gning tabl                                 | les to it. e.g.: Indoor, Outdo                                                             | or, Bar, L                           | 🗹<br>bunge, etc.               |  |
| Feedback                                                            | Your active area                                                              | s are listed be                                                   | low:                                                           |                                                     |                                                                 |                                                                                          |                                            |                                                                                            |                                      |                                |  |
| 🗠 Reports                                                           | _                                                                             |                                                                   |                                                                |                                                     |                                                                 |                                                                                          |                                            |                                                                                            |                                      | _                              |  |
| 🌣 Settings 👻                                                        | Table(s)                                                                      |                                                                   |                                                                |                                                     |                                                                 |                                                                                          |                                            |                                                                                            |                                      | ľ                              |  |
| <ul><li>④ Hours</li><li>☑ Reservations</li></ul>                    | Tables are assign<br>reservations invo<br>online won't be<br>for incoming res | ned to specifi<br>alid. Don't wo<br>assigned to th<br>servations. | c areas. When yc<br>rry, you can just i<br>nis tables. You ca  | ou pause a who<br>move them to<br>n also assign ta  | ole area, all tables<br>other available ta<br>ables a booking p | assigned to that area will<br>able(s). When you deactiva<br>oriority between 1 (high) ar | be paused<br>ite a table<br>nd 3 (low).    | d. This may make some of y<br>for "reservable online", rese<br>The tables with high priori | your futu<br>ervations<br>ty will be | re<br>made<br>preferred        |  |
| Tables/Seats                                                        | Table name                                                                    | Seats (6)                                                         | Area name                                                      | Priority                                            | Status                                                          | Reservable online                                                                        |                                            |                                                                                            |                                      |                                |  |
| Reservation limits                                                  | 1                                                                             | 2                                                                 | Restaurant                                                     | 1                                                   | Active                                                          | Active                                                                                   |                                            |                                                                                            |                                      |                                |  |
| <b>%</b> Offers                                                     | 2                                                                             | 4                                                                 | Restaurant                                                     | 2                                                   | Active                                                          | Active                                                                                   |                                            |                                                                                            |                                      |                                |  |
| ♠ Notifications                                                     |                                                                               |                                                                   |                                                                |                                                     |                                                                 |                                                                                          |                                            |                                                                                            |                                      |                                |  |
| 希 Account                                                           | -                                                                             |                                                                   |                                                                |                                                     |                                                                 |                                                                                          |                                            |                                                                                            |                                      |                                |  |
| <ul> <li>Integrations</li> <li>Too many guests in house?</li> </ul> | <b>Tablegroups</b><br>You can configu<br>reservation. Plea<br>maximum num     | ire table coml<br>ase configure<br>ber of guests,                 | binations here. If<br>a line for each pe<br>which fit on       | reservations d<br>ossible combin                    | on't fit any of the<br>ation, a specific t                      | e tables, we will try to conf<br>table can used in multiple                              | igure one o<br>combinat                    | of the configured table con<br>ions, You can configure m                                   | mbinatio<br>inimum a                 | <b>I</b><br>ns for this<br>and |  |

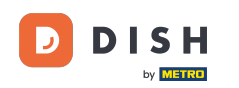

Nun können Sie bestehende Tische bearbeiten. Setzen Sie diese auf aktiv oder inaktiv, wählen Sie aus, ob diese online reservierbar sind und fügen Sie neue Tische hinzu oder löschen Sie diese.

| <b>ISH</b> RESERVATION |                                                                                    |                                                                    |                                                                             |                                                                   |                                                                     | <b>*</b> •                                         | Test Restaurant                                 | - Test 🕤                     | ~ ~                 | C |
|------------------------|------------------------------------------------------------------------------------|--------------------------------------------------------------------|-----------------------------------------------------------------------------|-------------------------------------------------------------------|---------------------------------------------------------------------|----------------------------------------------------|-------------------------------------------------|------------------------------|---------------------|---|
| Reservations           | If you choose to use sea<br>If you choose table-base<br>assigned tables. Only yo   | ts-based setup, re<br>ed setup, all reserv<br>ou can see the assi  | servations will be mai<br>vations will be assigne<br>igned tables. Your gue | naged according to<br>d one or more table<br>ests are not shown t | the total number o<br>es automatically. You<br>ables during the rea | f seats availal<br>u will have th<br>servation pro | ole.<br>e possibility to modify<br>cess.        | y the automa                 | tically             |   |
| <b>¬</b> Table plan    | You are using table-b                                                              | ased setup                                                         |                                                                             |                                                                   |                                                                     |                                                    |                                                 |                              |                     |   |
| Menu                   |                                                                                    |                                                                    |                                                                             |                                                                   |                                                                     |                                                    |                                                 |                              | ~                   |   |
| Guests                 | Area(s)                                                                            |                                                                    |                                                                             | ent to define an ext                                              | a hafara yay atart                                                  |                                                    | les to it o guindeer (                          | Dutdeer Der                  |                     |   |
| 🕑 Feedback             | Your active areas are                                                              | listed below:                                                      | s or rooms, you may v                                                       | vant to define an an                                              | ea belore you start a                                               | assigning tab                                      | iles to it. e.g Indoor, c                       | Juldoor, Bar,                | _ounge, etc.        |   |
| Z Reports              | Restaurant                                                                         |                                                                    |                                                                             |                                                                   |                                                                     |                                                    |                                                 |                              |                     |   |
| Settings 👻             |                                                                                    |                                                                    |                                                                             |                                                                   |                                                                     |                                                    |                                                 |                              |                     | _ |
| () Hours               | Manage Table(s) - To                                                               | otal Seats: 6                                                      |                                                                             |                                                                   |                                                                     |                                                    |                                                 |                              |                     | I |
| 🖻 Reservations         | Table Name                                                                         | Seats                                                              | Area                                                                        | Priority                                                          | Active                                                              | Reservable c                                       | nline                                           |                              |                     |   |
| Tables/Seats           | 1                                                                                  | 2                                                                  | Restaurant -                                                                | Prio 1                                                            | •                                                                   |                                                    |                                                 |                              |                     | I |
| a Reservation limits   | 2                                                                                  | 4                                                                  | Restaurant -                                                                | Prio 2                                                            | •                                                                   |                                                    |                                                 |                              |                     | I |
| <b>%</b> Offers        |                                                                                    |                                                                    |                                                                             |                                                                   |                                                                     |                                                    |                                                 |                              |                     |   |
| ♀ Notifications        | Would you like to add                                                              | I more tables?                                                     |                                                                             |                                                                   |                                                                     |                                                    |                                                 |                              | Add                 |   |
| 希 Account              |                                                                                    |                                                                    |                                                                             |                                                                   |                                                                     |                                                    |                                                 |                              |                     | 4 |
| 9 Integrations         | Tablegroups<br>You can configure tal<br>reservation. Please co<br>maximum number o | ble combinations l<br>Infigure a line for e<br>f guests, which fit | here. If reservations do<br>each possible combina<br>on                     | on't fit any of the tal<br>ation, a specific tab                  | oles, we will try to ca<br>e can used in multi                      | onfigure one<br>ple combina                        | of the configured tak<br>tions, You can configu | ble combinati<br>ure minimum | ons for this<br>and |   |

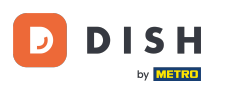

#### Um Ihre Tischgruppen zu verwalten, klicken Sie auf das dafür vorgesehene Bleistift-Symbol .

| <b>DISH</b> RESERVATION   |                                                        |                                                  |                                           |                                |                                           |                                                             | <b>*</b> •                 | Test Restaura                              | nt - Test 🕤                               | 4<br>4<br>4<br>4<br>4 |        |
|---------------------------|--------------------------------------------------------|--------------------------------------------------|-------------------------------------------|--------------------------------|-------------------------------------------|-------------------------------------------------------------|----------------------------|--------------------------------------------|-------------------------------------------|-----------------------|--------|
|                           | Table(s)                                               |                                                  |                                           |                                |                                           |                                                             |                            |                                            |                                           | ľ                     |        |
| Reservations              | Tables are assig                                       | ned to specific                                  | c areas. When yo                          | ou pause a wh                  | nole area, all table                      | s assigned to that area wil                                 | l be pause                 | d. This may make s                         | some of your fut                          | ure                   |        |
| 🛏 Table plan              | reservations inv<br>online won't be<br>for incoming re | alid. Don't wor<br>assigned to th<br>servations. | rry, you can just i<br>his tables. You ca | move them to<br>In also assign | o other available t<br>tables a booking   | able(s). When you deactiva<br>priority between 1 (high) a   | ate a table<br>nd 3 (low). | for "reservable on<br>. The tables with hi | line", reservation<br>igh priority will b | s made<br>e preferred |        |
| ¶1 Menu                   | Table name                                             | Seats (34)                                       | Area name                                 | Priority                       | Status                                    | Reservable online                                           |                            |                                            |                                           |                       |        |
| 🐣 Guests                  | 1                                                      | 2                                                | Restaurant                                | 1                              | Active                                    | Active                                                      |                            |                                            |                                           |                       |        |
| Feedback                  | 2                                                      | 4                                                | Restaurant                                | 2                              | Active                                    | Active                                                      |                            |                                            |                                           |                       |        |
|                           | 3                                                      | 4                                                | Restaurant                                | 1                              | Active                                    | Active                                                      |                            |                                            |                                           |                       |        |
| 🗠 Reports                 | 4                                                      | 10                                               | Restaurant                                | 3                              | Active                                    | Active                                                      |                            |                                            |                                           |                       |        |
| 🔹 Settings 👻              | 5                                                      | 14                                               | Restaurant                                | 3                              | Active                                    | Active                                                      |                            |                                            |                                           |                       |        |
| () Hours                  |                                                        |                                                  |                                           |                                |                                           |                                                             |                            |                                            |                                           |                       |        |
| D Reservations            |                                                        |                                                  |                                           |                                |                                           |                                                             |                            |                                            |                                           | _                     |        |
| A Tables/Seats            | Tablegroups                                            |                                                  |                                           |                                |                                           |                                                             |                            |                                            |                                           | ľ                     |        |
| Reservation limits        | You can configu<br>reservation. Plea                   | ure table comb<br>ase configure                  | pinations here. If<br>a line for each pe  | reservations<br>ossible combi  | don't fit any of th<br>nation, a specific | e tables, we will try to conf<br>table can used in multiple | igure one<br>combinat      | of the configured<br>tions, You can conf   | table combinati<br>figure minimum         | ons for this<br>and   |        |
| <b>%</b> Offers           | maximum num                                            | ber of guests,                                   | which fit on                              |                                |                                           |                                                             |                            |                                            |                                           |                       |        |
| ♠ Notifications           | Tables                                                 | Min.Guests                                       | Max.Gu                                    | lests                          | Priority                                  | Status                                                      |                            |                                            |                                           |                       |        |
| 🛠 Account                 | 1,2                                                    | 5                                                | 6                                         |                                | 1                                         | Active                                                      |                            |                                            |                                           |                       |        |
| 𝔗 Integrations            |                                                        |                                                  |                                           |                                |                                           |                                                             |                            |                                            |                                           |                       |        |
| loo many guests in house? | Designed by Hospitalit                                 | y Digital GmbH. A                                | II rights reserved.                       |                                |                                           |                                                             | FAQ                        | Terms of use   Imp                         | print   Data privad                       | cy   Privacy Se       | ttings |

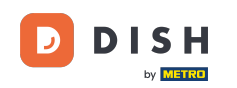

0

Anschließend können Sie entscheiden, welche Tische kombiniert werden dürfen und die minimale und maximale Gästezahl für die Tischgruppe festlegen.

| DISH RESERVATION                          |                                                         |                                                      |                                                            |                                                     |                                                                 |                                                                                         | ¢۰                                       | Test Restaurant - Tes                                                                | st 🕤   🍀                                                  | •           |
|-------------------------------------------|---------------------------------------------------------|------------------------------------------------------|------------------------------------------------------------|-----------------------------------------------------|-----------------------------------------------------------------|-----------------------------------------------------------------------------------------|------------------------------------------|--------------------------------------------------------------------------------------|-----------------------------------------------------------|-------------|
| Deservations                              | Table(s)                                                |                                                      |                                                            |                                                     |                                                                 |                                                                                         |                                          |                                                                                      | G                                                         | 2           |
| ㅋ Table plan                              | Tables are assig<br>reservations inv<br>online won't be | ned to specific<br>alid. Don't wor<br>assigned to th | c areas. When yo<br>ry, you can just<br>iis tables. You ca | ou pause a who<br>move them to<br>an also assign ta | ole area, all tables<br>other available ta<br>ables a booking p | s assigned to that area wil<br>able(s). When you deactiv<br>oriority between 1 (high) a | l be pause<br>ate a table<br>nd 3 (low). | d. This may make some of<br>for "reservable online", re<br>The tables with high prio | f your future<br>servations made<br>rity will be preferre | d           |
| ud Marine                                 | for incoming re                                         | servations.                                          |                                                            |                                                     |                                                                 |                                                                                         |                                          |                                                                                      |                                                           |             |
| n menu                                    | Table name                                              | Seats (34)                                           | Area name                                                  | Priority                                            | Status                                                          | Reservable online                                                                       |                                          |                                                                                      |                                                           |             |
| 🐣 Guests                                  | 1                                                       | 2                                                    | Restaurant                                                 | 1                                                   | Active                                                          | Active                                                                                  |                                          |                                                                                      |                                                           |             |
| 🕲 Feedback                                | 2                                                       | 4                                                    | Restaurant                                                 | 2                                                   | Active                                                          | Active                                                                                  |                                          |                                                                                      |                                                           |             |
| 🗠 Reports                                 | 3                                                       | 4                                                    | Restaurant                                                 | 1                                                   | Active                                                          | Active                                                                                  |                                          |                                                                                      |                                                           |             |
|                                           | 4                                                       | 10                                                   | Restaurant                                                 | 3                                                   | Active                                                          | Active                                                                                  |                                          |                                                                                      |                                                           |             |
| 🌣 Settings 👻                              | 5                                                       | 14                                                   | Restaurant                                                 | 3                                                   | Active                                                          | Active                                                                                  |                                          |                                                                                      |                                                           |             |
| () Hours                                  |                                                         |                                                      |                                                            |                                                     |                                                                 |                                                                                         |                                          |                                                                                      |                                                           |             |
| 🗹 Reservations                            | -                                                       |                                                      |                                                            |                                                     |                                                                 |                                                                                         |                                          |                                                                                      |                                                           |             |
| A Tables/Seats                            | Manage Tableg                                           | group(s)                                             |                                                            |                                                     |                                                                 |                                                                                         |                                          |                                                                                      |                                                           |             |
| 🛱 Reservation limits                      | *1 *2                                                   |                                                      |                                                            | <b>X</b> 5                                          | 6                                                               | Prio 1                                                                                  |                                          | •                                                                                    |                                                           |             |
| % Offers                                  |                                                         |                                                      |                                                            |                                                     |                                                                 |                                                                                         |                                          |                                                                                      |                                                           |             |
| ♀ Notifications                           | Would you like t                                        | to add more ta                                       | ble combinatio                                             | ns?                                                 |                                                                 |                                                                                         |                                          |                                                                                      | Add                                                       |             |
| 希 Account                                 |                                                         |                                                      |                                                            |                                                     |                                                                 |                                                                                         |                                          |                                                                                      |                                                           |             |
| ${ {oldsymbol { 	heta } } }$ Integrations |                                                         |                                                      |                                                            |                                                     |                                                                 |                                                                                         |                                          |                                                                                      | SAVI                                                      |             |
| foo many guests in house?                 | Designed by Hospitalit                                  | y Digital GmbH. A                                    | ll rights reserved.                                        |                                                     |                                                                 |                                                                                         | FAQ                                      | Terms of use   Imprint                                                               | Data privacy   Priva                                      | cy Settings |

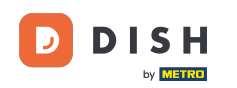

• Wenn Sie die Einrichtung abgeschlossen haben, klicken Sie auf SPEICHERN , um Ihre Änderungen anzuwenden.

| <b>DISH</b> RESERVATION               |                                     |                               |                     |                  |                 |                             | <b>≜</b> °  | Test Restaurant         | - Test 🕤        | )                |            |
|---------------------------------------|-------------------------------------|-------------------------------|---------------------|------------------|-----------------|-----------------------------|-------------|-------------------------|-----------------|------------------|------------|
| Reservations                          | online won't be<br>for incoming res | assigned to th<br>servations. | is tables. You ca   | n also assign ti | ables a booking | priority between 1 (high) a | ind 3 (low) | ). The tables with high | n priority will | be preferred     |            |
| 🖶 Tabla plan                          | Table name                          | Seats (34)                    | Area name           | Priority         | Status          | Reservable online           |             |                         |                 |                  |            |
|                                       | 1                                   | 2                             | Restaurant          | 1                | Active          | Active                      |             |                         |                 |                  |            |
| 🆞 Menu                                | 2                                   | 4                             | Restaurant          | 2                | Active          | Active                      |             |                         |                 |                  |            |
| 📇 Guests                              | 3                                   | 4                             | Restaurant          | 1                | Active          | Active                      |             |                         |                 |                  |            |
| 🙂 Feedback                            | 4                                   | 10                            | Restaurant          | 3                | Active          | Active                      |             |                         |                 |                  |            |
| M Doports                             | 5                                   | 14                            | Restaurant          | 3                | Active          | Active                      |             |                         |                 |                  |            |
|                                       |                                     |                               |                     |                  |                 |                             |             |                         |                 |                  |            |
| 🔹 Settings 👻                          | Manage Tableg                       | iroup(s)                      |                     |                  |                 |                             |             |                         |                 |                  |            |
| () Hours                              | Don't forget to s                   | ave your chan                 | iges                |                  |                 |                             |             |                         |                 |                  |            |
| Reservations                          | *1 *2                               |                               |                     | <b>X</b> 5       | 6               | Prio 1                      |             |                         | -               |                  |            |
| A Tables/Seats                        |                                     |                               |                     |                  |                 |                             |             |                         |                 |                  |            |
| Reservation limits                    | *2 *3                               |                               |                     | ₩ 7              | 8               | Prio 1                      |             |                         | •               |                  |            |
| % Offers                              |                                     |                               |                     |                  |                 |                             |             |                         |                 |                  |            |
| ♠ Notifications                       | Would you like t                    | o add more ta                 | ble combination     | ns?              |                 |                             |             |                         |                 | Add              |            |
| 😤 Account                             |                                     |                               |                     |                  |                 |                             |             |                         |                 |                  | <b>5</b> - |
| ${oldsymbol \mathscr O}$ Integrations |                                     |                               |                     |                  |                 |                             |             |                         |                 | 图 SAVE           | 2          |
| Too many guests in house?             | Designed by Hospitality             | y Digital GmbH. A             | ll rights reserved. |                  |                 |                             | FAQ         | Terms of use   Imprir   | nt   Data pri   | vacy   Privacy S | ettings    |

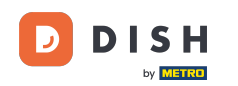

i

# Beim Wechsel von der tischbasierten zur sitzplatzbasierten Belegung werden sämtliche Tischzuweisungen aus bestehenden Reservierungen entfernt.

| <b>DISH</b> RESERVATION   |                                                                                                    |                                                                                                    |                    |                   |                 |                            | ¢۰          | Test Restaurant - Test 🕞         | ) 취통 ~       | • |  |  |
|---------------------------|----------------------------------------------------------------------------------------------------|----------------------------------------------------------------------------------------------------|--------------------|-------------------|-----------------|----------------------------|-------------|----------------------------------|--------------|---|--|--|
| Reservations              | If you choose to use seats-based setup, reservations will be managed according to the total number of seats available.<br>If you choose table-based setup, all reservations will be assigned one or more tables automatically. You will have the possibility to modify the automatically<br>assigned tables. Only you can see the assigned tables. Your guests are not shown tables during the reservation process. |                                                                                                    |                    |                   |                 |                            |             |                                  |              |   |  |  |
| 🎮 Table plan              | You are using table-based setup                                                                                                    |                                                                                                    |                    |                   |                 |                            |             |                                  |              |   |  |  |
| 🎢 Menu                    |                                                                                                    |                                                                                                    |                    |                   |                 |                            |             |                                  |              | - |  |  |
| 🐣 Guests                  | <b>Area(s)</b><br>If your establish                                                                                                    | Area(s) If your establishment has multiple areas or rooms, you may want to define an area before you start assigning tables to it. e.g.: Indoor, Outdoor, Bar, Lounge, etc. |                    |                   |                 |                            |             |                                  |              |   |  |  |
| Feedback                  | Your active area                                                                                                    | Your active areas are listed below: Restaurant                                                                                                    |                    |                   |                 |                            |             |                                  |              |   |  |  |
| 🗠 Reports                 |                                                                                                    |                                                                                                    |                    |                   |                 |                            |             |                                  |              |   |  |  |
| 🌣 Settings 🗸              | Table(s)                                                                                                    |                                                                                                    |                    |                   |                 |                            |             |                                  |              |   |  |  |
| () Hours                  | Tables are assigned to specific areas. When you pause a whole area, all tables assigned to that area will be paused. This may make some of your future reservations invalid. Don't worry, you can just move them to other available table(s). When you deactivate a table for "reservable online", reservations made                                                                                                |                                                                                                    |                    |                   |                 |                            |             |                                  |              |   |  |  |
| Reservations              | for incoming re                                                                                                    | servations.                                                                                                    | lis ladies. You ca | in also assign ta | ables a booking | phonty between I (high) an | 10 S (10W). | The tables with high phonty will | be preierred |   |  |  |
| Tables/Seats              | Table name                                                                                                    | Seats (34)                                                                                                    | Area name          | Priority          | Status          | Reservable online          |             |                                  |              |   |  |  |
| Reservation limits        | 1                                                                                                    | 2                                                                                                    | Restaurant         | 1                 | Active          | Active                     |             |                                  |              |   |  |  |
| <b>%</b> Offers           | 2                                                                                                    | 4                                                                                                    | Restaurant         | 2                 | Active          | Active                     |             |                                  |              |   |  |  |
| ♠ Notifications           | 3                                                                                                    | 4                                                                                                    | Restaurant         | 1                 | Active          | Active                     |             |                                  |              |   |  |  |
| 😤 Account                 | 4                                                                                                    | 10                                                                                                    | Destaurant         | 7                 | Active          | Active                     |             |                                  |              |   |  |  |
| ${\cal O}$ Integrations   | 5                                                                                                    | 14                                                                                                    | Restaurant         | 3                 | Active          | Active                     |             |                                  |              |   |  |  |
| Too many guests in house? |                                                                                                    |                                                                                                    |                    |                   |                 |                            |             |                                  |              |   |  |  |

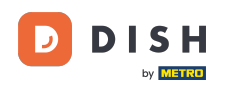

Das ist alles. Sie haben das Tutorial abgeschlossen und wissen nun, wie Sie Ihre Tische und Sitzplätze verwalten.

| <b>DISH</b> RESERVATION   |                                                                                                    |                                    |                                      |                                |                                         |                                                          | <b>*</b> *                | Test Restaurant - Test (                                        | ○   # ~                  |  |  |  |
|---------------------------|----------------------------------------------------------------------------------------------------|------------------------------------|--------------------------------------|--------------------------------|-----------------------------------------|----------------------------------------------------------|---------------------------|-----------------------------------------------------------------|--------------------------|--|--|--|
| Reservations              | If you choose to use seats-based setup, reservations will be managed according to the total number of seats available.<br>If you choose table-based setup, all reservations will be assigned one or more tables automatically. You will have the possibility to modify the automatically<br>assigned tables. Only you can see the assigned tables. Your guests are not shown tables during the reservation process. |                                    |                                      |                                |                                         |                                                          |                           |                                                                 |                          |  |  |  |
| 🛏 Table plan              | You are using table-based setup                                                                                                    |                                    |                                      |                                |                                         |                                                          |                           |                                                                 |                          |  |  |  |
| 🎢 Menu                    |                                                                                                    |                                    |                                      |                                |                                         |                                                          |                           |                                                                 |                          |  |  |  |
| 📇 Guests                  | Area(s)                                                                                                    | ment has mul                       | tiple areas or ro                    | oms. vou mav v                 | vant to define a                        | n area before vou start ass                              | ianina tab                | bles to it. e.a.: Indoor. Outdoor.                              | Bar. Lounge, etc         |  |  |  |
| Feedback                  | Your active areas are listed below:<br>Restaurant                                                                                                    |                                    |                                      |                                |                                         |                                                          |                           |                                                                 |                          |  |  |  |
| 🗠 Reports                 |                                                                                                    |                                    |                                      |                                |                                         |                                                          |                           |                                                                 |                          |  |  |  |
| 🌣 Settings 👻              | Table(s)                                                                                                    |                                    |                                      |                                |                                         |                                                          |                           |                                                                 | ľ                        |  |  |  |
| () Hours                  | Tables are assig<br>reservations inv                                                                                                    | ned to specific<br>alid. Don't wor | c areas. When yo<br>ry, you can just | ou pause a who<br>move them to | le area, all table<br>other available t | s assigned to that area wil<br>able(s). When you deactiv | l be pause<br>ate a table | d. This may make some of you<br>for "reservable online", reserv | ir future<br>ations made |  |  |  |
| 🖾 Reservations            | for incoming re                                                                                                    | assigned to th<br>servations.      | ns tables. You ca                    | in also assign ti              | ables a booking                         | priority between I (high) a                              | ind 3 (low).              | . The tables with high priority                                 | will be preferred        |  |  |  |
| 🛱 Tables/Seats            | Table name                                                                                                    | Seats (34)                         | Area name                            | Priority                       | Status                                  | Reservable online                                        |                           |                                                                 |                          |  |  |  |
| Reservation limits        | 1                                                                                                    | 2                                  | Restaurant                           | 1                              | Active                                  | Active                                                   |                           |                                                                 |                          |  |  |  |
| <b>%</b> Offers           | 2                                                                                                    | 4                                  | Restaurant                           | 2                              | Active                                  | Active                                                   |                           |                                                                 |                          |  |  |  |
| A Notifications           | 3                                                                                                    | 4                                  | Restaurant                           | 1                              | Active                                  | Active                                                   |                           |                                                                 |                          |  |  |  |
| 😚 Account                 | 4                                                                                                    | 10                                 | Restaurant                           | 3                              | Active                                  | Active                                                   |                           |                                                                 |                          |  |  |  |
| ${\cal O}$ Integrations   | 5                                                                                                    | 14                                 | Restaurant                           | 3                              | Active                                  | Active                                                   |                           |                                                                 |                          |  |  |  |
| Too many guests in house? |                                                                                                    |                                    |                                      |                                |                                         |                                                          |                           |                                                                 |                          |  |  |  |

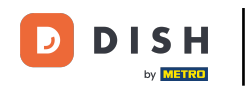

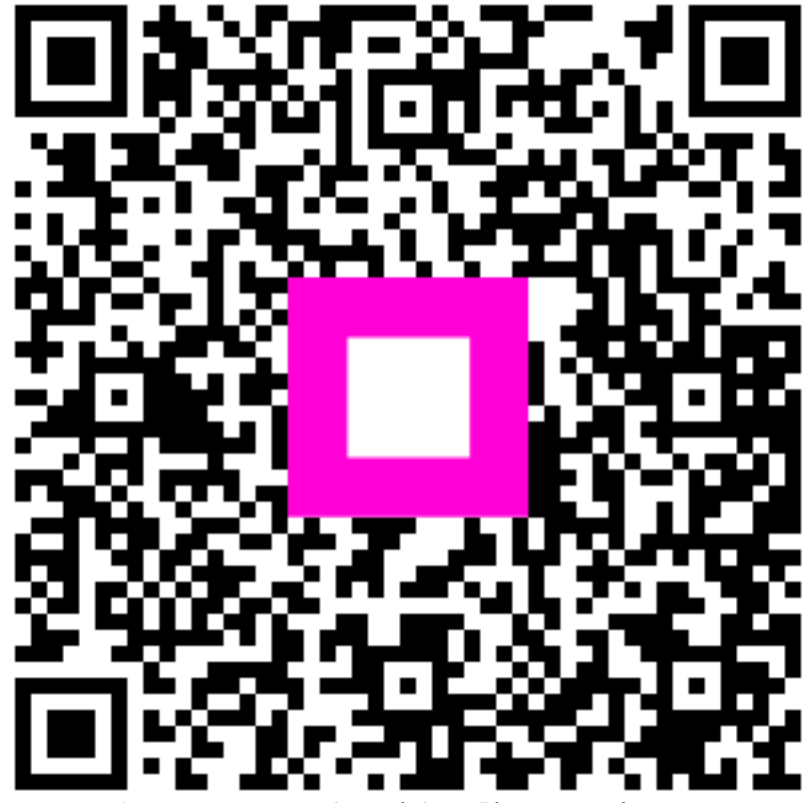

Scannen, um zum interaktiven Player zu gelangen